## Affiliate Membership Guide

## Department of Recreational Sports & Fitness Services

## Michigan State University

This document contains information for the following groups *who do not have a Michigan State University NetID* and want to purchase a Recreational Sports and Fitness Services Membership:

- Student Spouse
- Fac/Staff Spouse
- Alumni
- MSU Academic Guest w/a MSU Spartan Card FPID
- Fac/Visiting Scholar/Club Sports [F/ZPID/No PID]

The following are guided steps to take before going to our website [<u>www.recsports.msu.edu</u>] to purchase the Membership. *Please be sure to read all the information as you go along and follow the prompts, accordingly*.

<u>Step 1</u>: Run, do not walk, to this website: <u>https://tech.msu.edu/msu-guest-account</u>. Once on this page, either click on <u>Part 1: Initial registration</u> link *or* scroll down to "Part 1: Initial registration" [pic1-2].

2: Click on Guest Account Registration Form. Fill out the form, completely [pic2].

<u>3</u>: While you continue to have the MSU Guest Account page open, check your email for a *verification code*. The email will be from "**ithelp@msu.edu**" [\*please remember to check your SPAM folder if you do not immediately see this email\*]. Your verification code will be at the bottom of the email.

<u>4</u>: Return to the MSU Guest Account page. It should now state "**Michigan State University – Guest Account Registration Request**" at the top. After checking the information on this page for accuracy, enter the verification code that was sent to your email address and click **CONFIRM** in the lower, right corner [pic3].

<u>5</u>: Check your email again. You will receive a 2<sup>nd</sup> email titled "Michigan State University – Guest Account Registration Completed" [pic4] Once you've received the 2<sup>nd</sup> email, return to the MSU – Guest Account Registration web page, read thoroughly and click on "Acknowledge Above and Proceed" [pic4a].

•You cannot proceed until you have received the 2<sup>nd</sup> registration email [see pic4]. <u>6</u>: Once you have received the 2<sup>nd</sup> email, your Guest Account setup has been initialized and you are now ready to login to your MSU Guest Account [pic5-6].

<u>7</u>: Visit <u>https://auth.msu.edu</u> to sign in to your MSU Guest Account [pic6-7]. Here, under SETTINGS (upper right corner) [pic8], you can change/recover your password [pic10-12], set "Extra Verification" for increased security [pic13-17], and sign out of your account.

<u>8</u>: Begin to set up your "My Rec Sports Membership" profile [Process1] at: <u>https://apps.recsports.msu.edu/membership/</u> (Click on UPDATE PROFILE).

<u>9</u>: Enter your information under User Info (\* all fields required\*):

•<u>Barcode Number</u>: **0000000009985** - if you *do not* have a Michigan State University Spartan Card, use these numbers. If you have a Spartan Card with a Barcode, but <u>no</u> Prox number, use the Barcode # from your Spartan Card and then type in the Prox # from below....

•<u>Prox Number</u>: **000000** [Process2] - if you *do not* have an MSU Spartan Card use these numbers. If you have a Spartan Card with a Barcode, but <u>no</u> Prox number, use the Barcode # from your Spartan Card and then type in the Prox # shown here.

•Click UPDATE MY INFO at the bottom of the page.

**<u>10</u>**: Next page is your RESULT page (aka "confirmation"). Once here, click on **GO TO MAIN SCREEN** [Process3].

10a: Your account will be queued for approval.

**11**: You should now be on the Summary View page. As you scroll down, you can see where you are able to purchase a Rec Sports Fitness Membership [Process4-5]. Click on **Buy a Membership!** [Process5]. Follow prompts to purchase Membership of your choice OR to submit a 'code' for Membership activation.

**1**2. *Congratulations*! You are now the proud owner of your very own MSU Rec Sports Fitnes Membership!

**<u>REMINDER</u>**: Please, always bring your **photo ID** [MSU ID, Driver's License] with you as you <u>must</u> have it to enter the building. You <u>must</u> also have your photo ID *on your person* as you are working out in our Fitness Room/s. **MSU Guest Account:** 

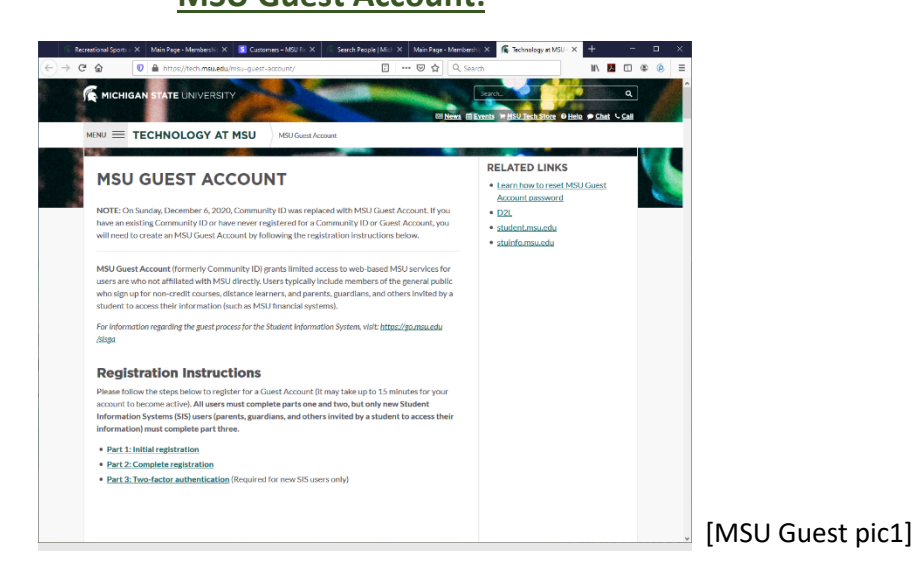

| ට් බ   ● https://tech.msu.edu/msu-guest-a                                                                                                    | ccount/ 🖻 🚥 🗑 🏠 🔍 Search                                                                                                    | M\ 🖪 ED 39 (2) Ξ |
|----------------------------------------------------------------------------------------------------|----------------------------------------------------------------------------------------------------|------------------|
|                                                                                                    | MSU Guest Account                                                                                                    | Ŷ                |
| Part 1: Initial registration                                                                                                    |                                                                                                    |                  |
| <ol> <li>Complete the <u>Guest Account Registration For</u><br/>Instructions below for assistance. IMPORTAN<br/>past, you must create your new Guest Account<br/>Community ID in order to access anything creations.</li> </ol> | m to begin the registration process and refer to the<br>TH typu have registrated for a Community ID in the<br>With the same email address used for your<br>sted or swed using your Community ID. |                  |
| 2. You will see the following Guest Account requ                                                                                                    | est torm.                                                                                                    |                  |
| Michigan State University - Guest User Account<br>Registration final (jem/text movies) email *                                                                                                    | Request                                                                                                    |                  |
| You will rectilize an email message to the email address you provide of<br>Concession III black                                                                                                    | ich will contain information required on the next registration page.                                                                                                    |                  |
| MINUTATION IT you have regulatered for a Construction of the p<br>MINUTATION IT you have regulatered for a Construction<br>MINUTATION Account to manshe any saved information.                                                  | ан, ула 1903° године улаг Салтаничу 10 илий албаган ней улаг гом<br>                                                                                                    |                  |
| Please fill in all of the additional fields listed be<br>hand corner.<br>First lists                                                                                                    | low and then select 'Register' in the bottom right-                                                                                                    |                  |
| Last Name *                                                                                                    |                                                                                                    |                  |
| -                                                                                                    |                                                                                                    |                  |
| ( servidity)))                                                                                                    |                                                                                                    |                  |
| Password *                                                                                                    |                                                                                                    |                  |
| Your parameter of could concern at least 8 characters including a lower<br>many to email address.                                                                                                    | ne betwe, uppersone betwe, and a number. A should not classical point of your                                                                                                    |                  |
|                                                                                                    |                                                                                                    |                  |
| C MSU Summers of Acceptable Use<br>The American Use International Acceptable Use                                                                                                    | a which can be found an inner Joseph may add alternativation and alternativations                                                                                                    |                  |
| Persenal Information                                                                                                    | a anano na na mana ar' nafaronan'ny amin'ny fisiana aliana ana fisiana alian'ny fisiana.                                                                                                    |                  |
|                                                                                                    |                                                                                                    | for a second     |

 
 Residentify X
 Main Page-Meric X
 E Calemany-1/-X
 Same Page
 X
 Main Page-Meric X
 Technology #1
 X
 #
 C
 X
 Technology #1
 X
 #
 C
 X
 #
 C
 X
 #
 =
 C
 X
 #
 =
 C
 X
 #
 =
 C
 X
 #
 =
 C
 X
 #
 =
 C
 X
 #
 =
 C
 X
 #
 =
 C
 X
 #
 =
 C
 X
 #
 #
 =
 C
 X
 #
 #
 C
 X
 #
 #
 C
 X
 #
 #
 C
 X
 #
 #
 C
 X
 #
 #
 Z
 X
 #
 #
 Z
 X
 #
 #
 Z
 X
 #
 #
 Z
 X
 #
 #
 Z
 X
 #
 Z
 X
 X
 X
 X
 X
 MSU Guest Registration Form Michigan State University - Guest Account Registration Request Check the information listed below for accuracy. If the information is correct, enter the Verification Code from the email message and select 'Confirm'. If any information requires correction, select the 'Back' button at the bottom of the screen and start again. Information Entered on Initial Registration Screen: E-mait encoders gymail.com , Name: Charles & Conto, Birlindate: Cont 06-23 Verification Code\* Cancel Back Contrm [MSU Guest pic3] Michigan State University - Guest Account Registration Completed 🔉 🔤 9.39 AM (1 minute ago) 🟠 🔦 🗄 ithelp@msu.edu MSU Guest Registration Michigan State University - Guest Account Registration Final Steps Hello o the following step-by-step instructions for completing your MBU Quest. Account Registration and registrating for self-service password reset: <u>https://bech.ms</u> 1.4/000/11/EPurt2 Resetting your Password in the Future You can navigate to <a href="https://arth.msu.edu">https://arth.msu.edu</a> ind click: "Need help signing in?" and then "Forgot Password?" to reset your password
 If you ever need assistance with resetting your MSU Guest Account password, please call the MSU IT Service Desk at \$17-432-6200 for assistance. ← Reply → Forward [MSU Guest pic4]

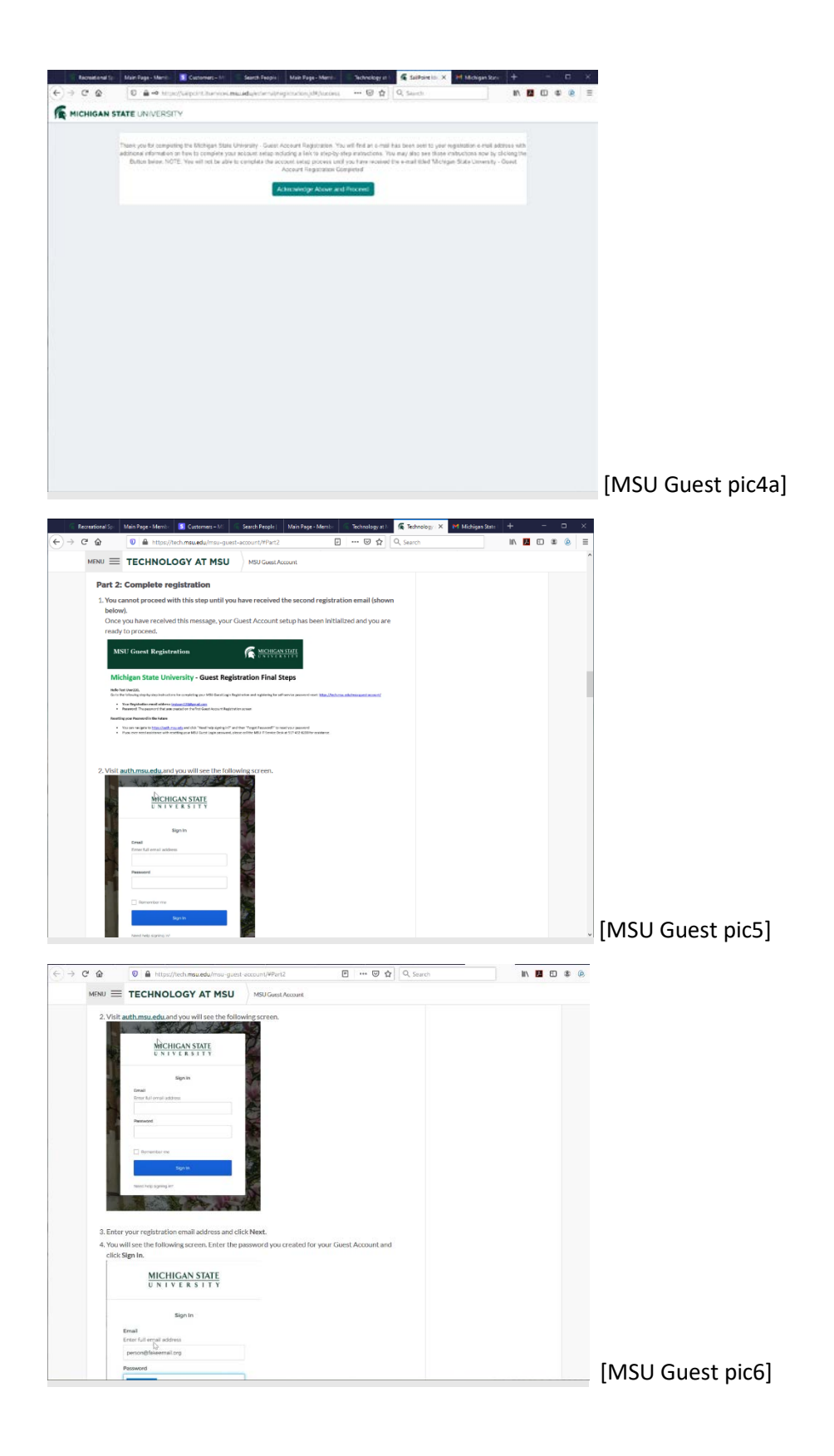

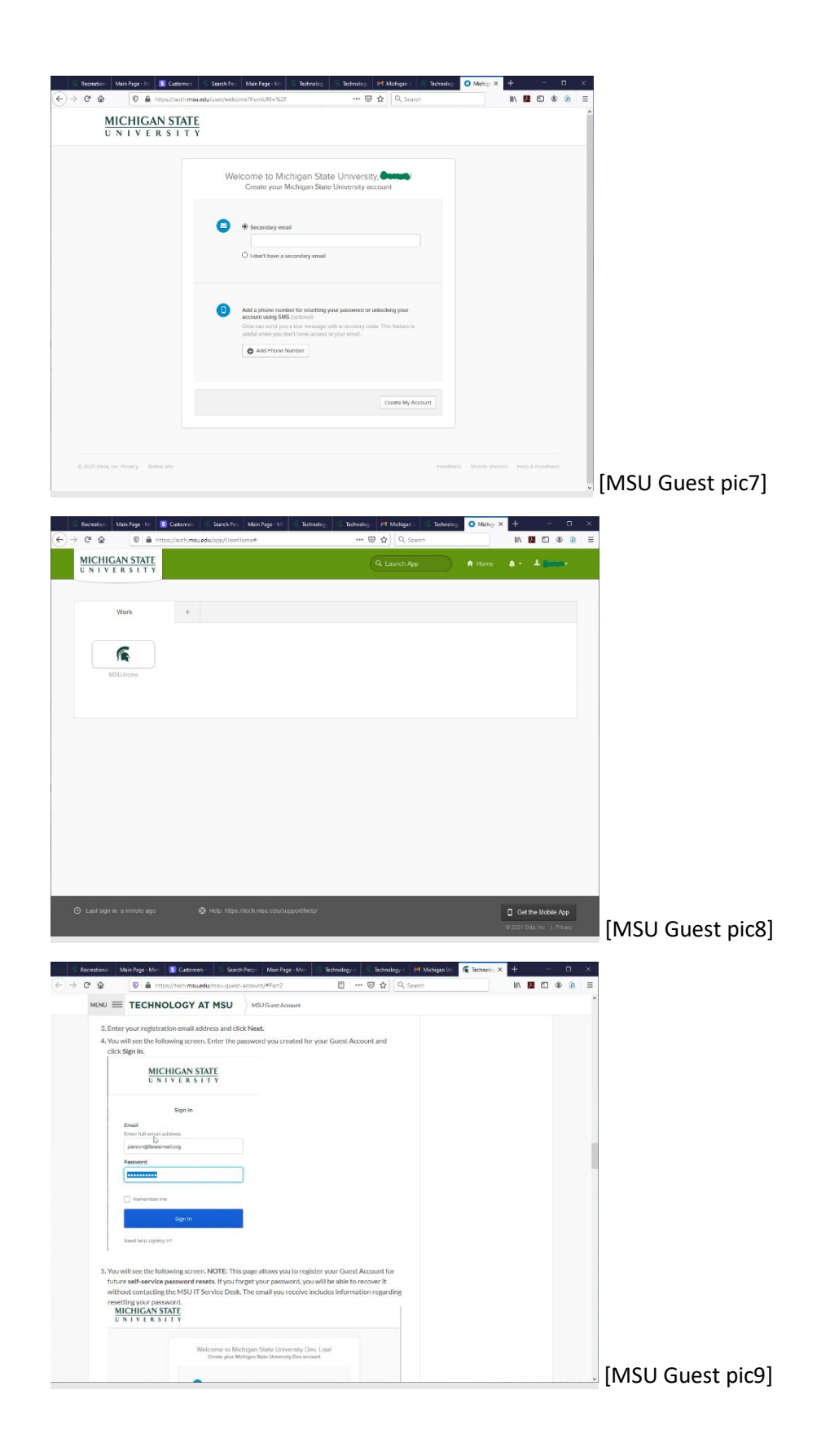

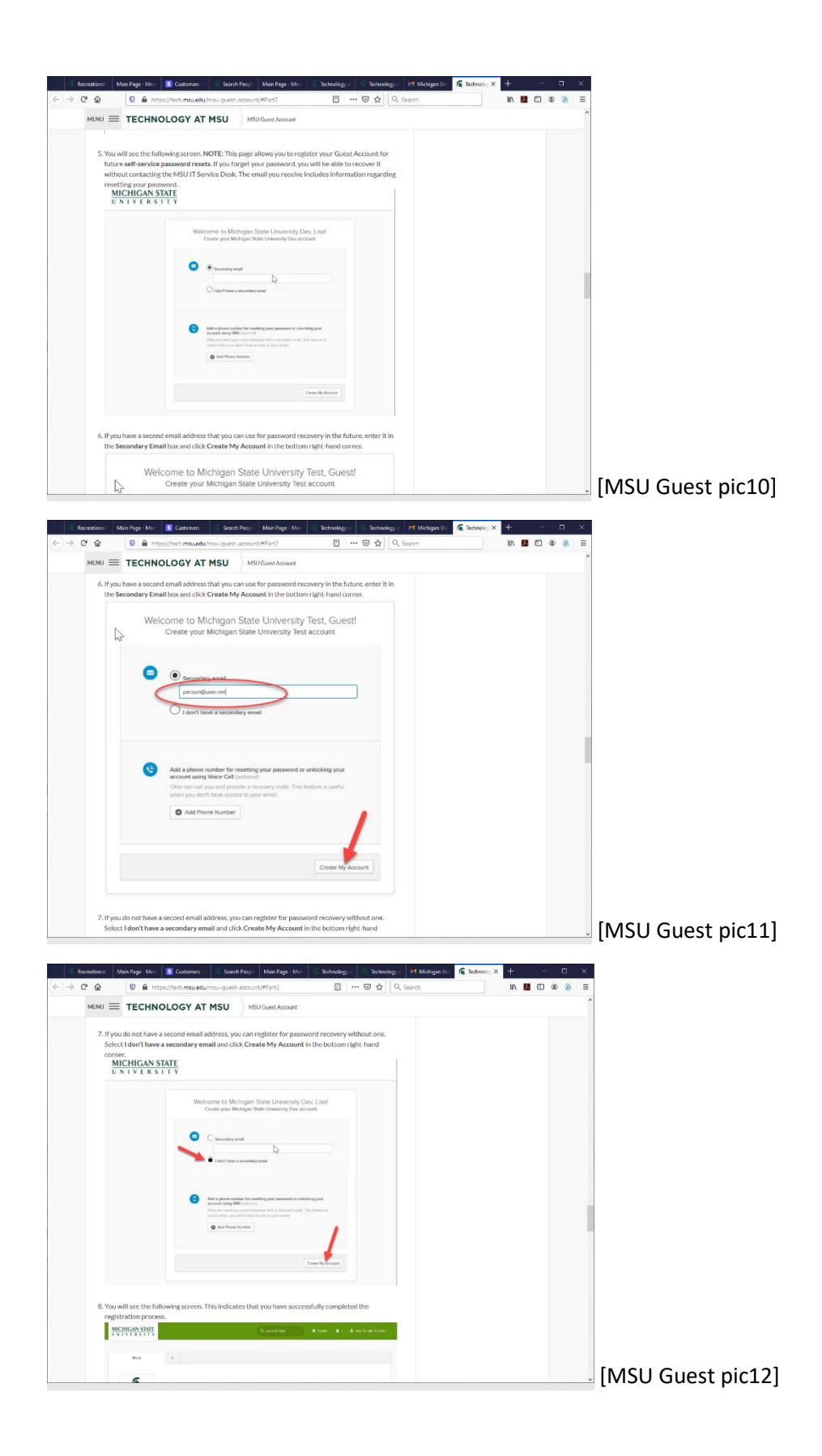

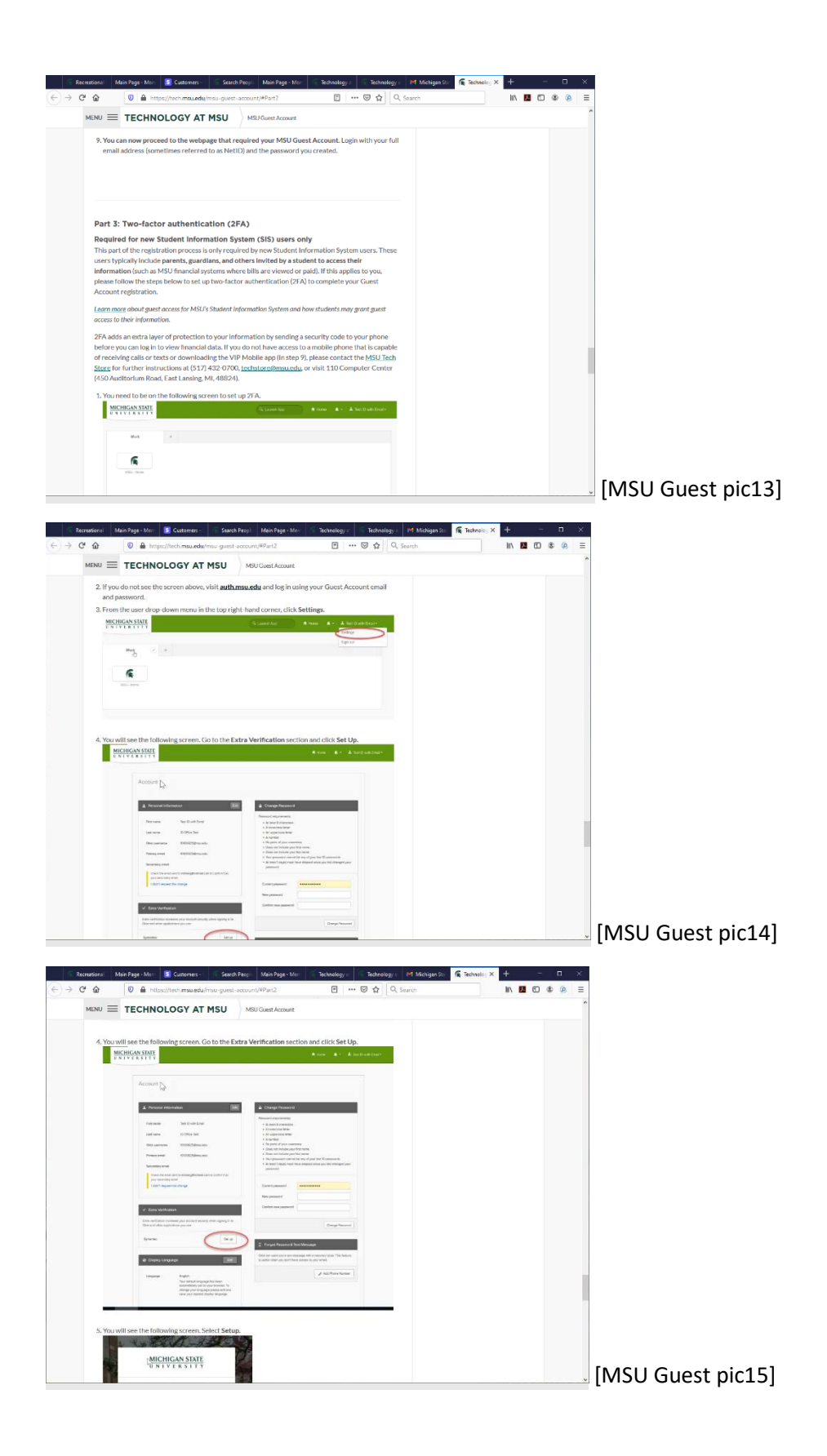

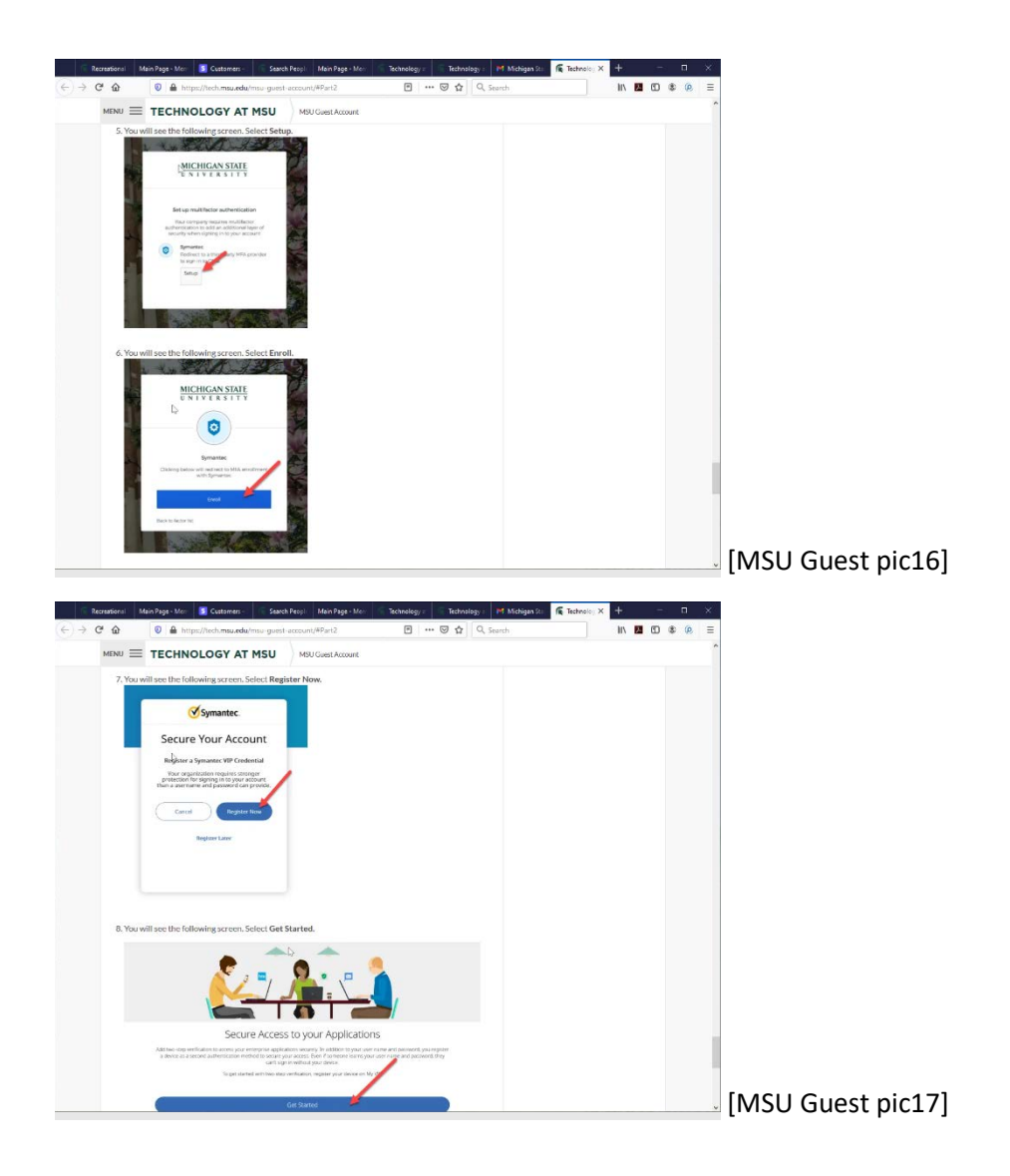

## Rec Sports Membership :

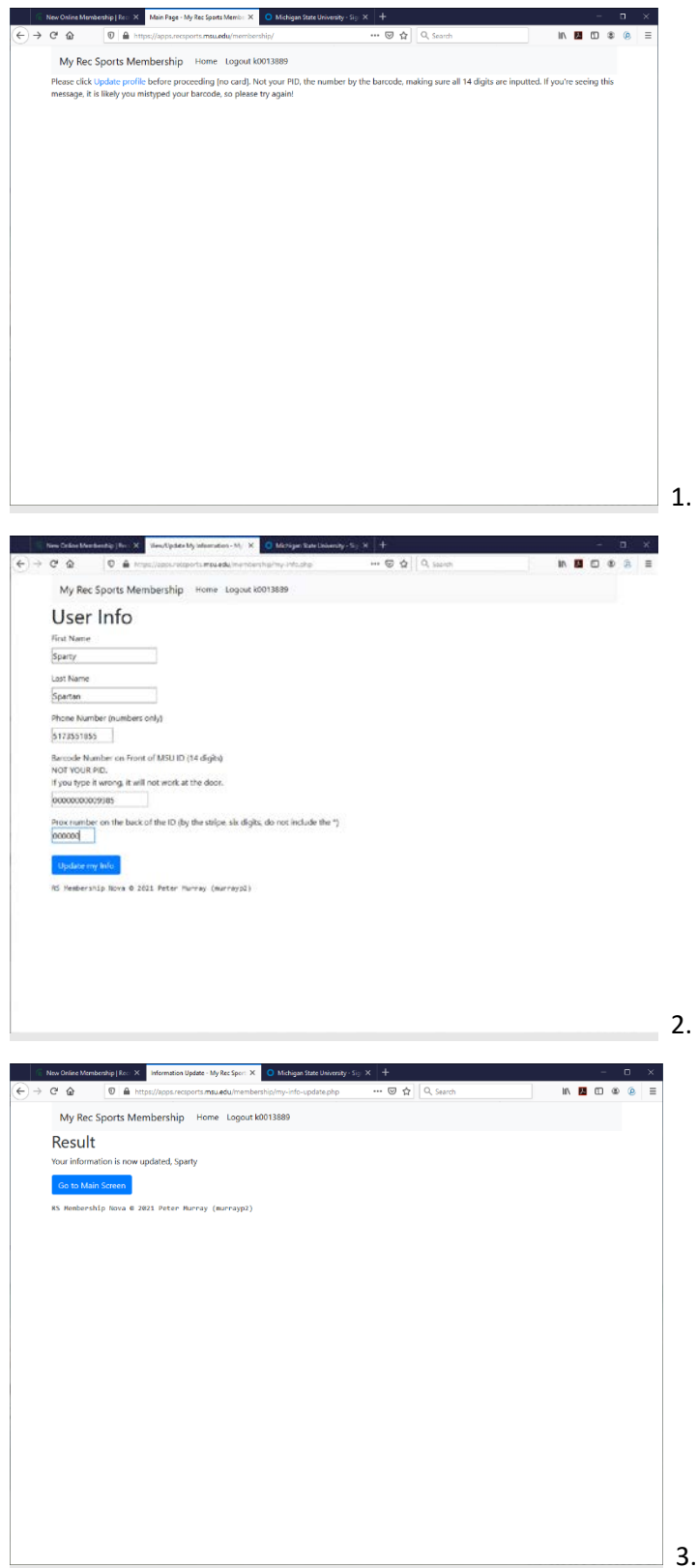

| My Per Sports Membership                                                                                                    | me Loonat (0011589                                                                                                    |                    |                |                                                                                                    |
|----------------------------------------------------------------------------------------------------|----------------------------------------------------------------------------------------------------|--------------------|----------------|----------------------------------------------------------------------------------------------------|
|                                                                                                    | an ang an an an an an an an an an an an an an                                                                                                    |                    |                | - 1                                                                                                    |
| summary view                                                                                                    |                                                                                                    |                    |                | - 1                                                                                                    |
| Need help?<br>• Membership services Denise Rabi                                                                                                    |                                                                                                    |                    |                | - 1                                                                                                    |
| Incoports misured rectific, social     M West Facility Questions Just Edit     M Last Facility Questions Platty Cel     Aquatics Brian Fickes     Online membership system issues                                                                                                    | measa, muketing any strank<br>by<br>Inniko<br>Préter Thurnay                                                                                                    |                    |                |                                                                                                    |
| Field                                                                                                    | Deta                                                                                                    |                    |                |                                                                                                    |
| Name                                                                                                    | Sparty Spartan (k0013889)                                                                                                    |                    |                | - 1                                                                                                    |
| # of Workputs 🏀                                                                                                    | 0                                                                                                    |                    |                |                                                                                                    |
| Last Workout                                                                                                    | 0                                                                                                    |                    |                |                                                                                                    |
| Valid Through                                                                                                    | 0                                                                                                    |                    |                | - 1                                                                                                    |
| MSU Attiliation                                                                                                    | ALUMNUGUIST                                                                                                    |                    |                | - 8                                                                                                    |
| Barcode                                                                                                    | 000000009985                                                                                                    |                    |                |                                                                                                    |
| Prox Number                                                                                                    | 000000                                                                                                    |                    |                |                                                                                                    |
|                                                                                                    |                                                                                                    |                    |                |                                                                                                    |
| you have a code without a dash, it is a co                                                                                                    | upper cryle and can be used to not a discount when you have a membership if your cryle be                                                                                                    | a start it is a    |                |                                                                                                    |
| ode and ran be redeemed here.                                                                                                    | den crock is a case of each in fills a margine much free poly a neuron of the free coses on                                                                                                    |                    | promo          |                                                                                                    |
| ode and can be redeemed here.                                                                                                    | alen roomi zen aur en mine en fine a menerale auron ben rek a menerale de la ben room au                                                                                                    |                    | - promo        | ÷                                                                                                    |
| ede and can be recleared here.                                                                                                    | Sends Merille, X. O Molliger State Downly - So: X. +                                                                                                    |                    | 2              | ц х.                                                                                                    |
| ende and can be redenined here.                                                                                                    | stant Merii, X. O Moliger Sec Deserty: Sp. X. ↓<br>                                                                                                    | . II. I            | -              | U X                                                                                                    |
| ce O fair Ministerright Inn X Main Fage-My Ro<br>Ce O fair Ministerright Inn X Main Fage-My Ro<br>Ce O Constitution of the Ministerrenzoorth<br>Field                                                                                                    | sfands Mennin X. Of Mold gent And Owendy Stor X. +<br>massed alternatively ⊙ ☆ [ Q, Seach<br>Data                                                                                                    | ) n 1              | 2<br>1 © 4     | u ×                                                                                                    |
| ode and can be redeemed here.                                                                                                    | sfeeds Mercia X.<br>© Molyan: Net University Sci X.<br>                                                                                                    | ) n 1              | 2 (C) 4        | ц х<br>А Ц<br>А                                                                                                    |
| ode end can be internet here<br>m Chine Meetersy (h. X Mee Fryer Hy for<br>C M D & Here/Kean-resource<br>Field<br>Name<br># of Washoots &                                                                                                    | sfeeds Menic X → Molgan Sec Overely Sci X →<br>maxed alternatively → → ⊕ ☆   Q, Secch<br>Data<br>Sparty Spartan (60013892)<br>0                                                                                                    | ) n 1              | 2 (D 4         | ц х<br>2 х<br>2 в<br>2 х                                                                                                    |
| ode end can be internet here<br>Chier Montanzy (h. X Main Franc Hann<br>Chier Montanzy (h. X Main Franc Hann<br>Field<br>Name<br># of Worknets &<br>Last Worknet                                                                                                    | sfeeds Menic X → Molgan See Overely Sec X →<br>maxed alternatively → → ⊕ ☆   ©, Secch<br>Data<br>Spany Spantan (6001389)<br>0<br>0                                                                                                    |                    | 2 (D (\$       | -<br>-<br>                                                                                                    |
| ode end can be indemned here<br>Chine Monitory (M) X Main Paper My fil<br>Chine Monitory (M) X Main Paper My fil<br>Field<br>Name<br># of Worknow So<br>Last Worknow<br>Valid Through                                                                                                    | sfeeds Menic X<br>sfeeds Menic X<br>maxedahamonethy<br>Data<br>Spenty Spantan (6001389)<br>0<br>0<br>0<br>0<br>0<br>0<br>0<br>0<br>0                                                                                                    | n I                | -<br>2 (1) (1) | U X<br>9 E                                                                                                    |
| ode end can be indemned here<br>Chier Monitory (M) X Main Paper Hy for<br>Grin & D & Hote Monitories<br>Field<br>Name<br># of Worknow &<br>Last Worknow<br>Wold Through<br>MSD Affiliation                                                                                                    | stevels here: X O Molgan See University' Sig X +<br>maxed alternatively → O X ( Q, Seech<br>Data<br>Sparty Spartan (60013892)<br>0<br>0<br>0<br>0<br>0<br>0<br>0<br>0<br>0<br>0<br>0<br>0<br>0<br>0<br>0<br>0                                                                                                    | <b>N 1</b>         | -<br>2 (0) (\$ | - ×                                                                                                    |
| ade and can be indemand here.                                                                                                    | stands Marcia X                                                                                                    | . n. 1             | 2 (D) 4        | - ×<br>• * =                                                                                                    |
| ode end can be indemind here<br>Chick Modeling (M. X Nei Fryer Hy for<br>C O O O O O O O O O O O O O O O O<br>Field<br>Name<br># of Worklouts<br>Solid<br>Motion<br>Name<br>Neise Affiliation<br>Bancole<br>Prov humber                                                                                                    | stands Marcia X                                                                                                    | 15.                | -              | ш X<br>Х Ш Х<br>Х                                                                                                    |
| ade and can be indensed here.                                                                                                    | Stands Marcii X O Mol Jan Sale Doweldy Sulp X +<br>Hansaeda harroweldy:                                                                                                    | - in 1             |                |                                                                                                    |
| ade end can be indensed here.                                                                                                    | Savet Meni X O Malger Sala Suiversity S.) X +<br>mesueda hericardaria<br>Sparty Spartan (KOTI380)<br>0<br>ALKM:NaryoUST<br>0000000000005<br>000000<br>000000000005<br>00000000                                                                                                    | os a daeb, R is    | 2 (D) 4        |                                                                                                    |
| ada and can be indensed here<br>Construction of the indense of here<br>Construction of the indense of here<br>Field<br>Name<br># of Workouts &<br>Last Workout &<br>Last Workout &<br>Mos50 Affation<br>Barcode<br>Price Rumber<br>Price Rumber<br>Day a Membership!<br>Sysue New Code without a dash, it is a co<br>code and on her indense Market.<br>Markage Reservations                                                                                                    | Clanist Marcin V O Mollyse Sole Studenty S <sub>2</sub> , X    Clanist Marcin V O Mollyse Sole Studenty S <sub>2</sub> , X                                                                                                    | an a dach, it is a | a promo        | ч<br>А. В. А. В.<br>А. В. А. В. В. А. В. А. В. А. В. А. В. А. В. А. В. А. В. А. В. А. В. А. В. А. В. А. В. А. В. А. В. А. В. А. В. А. В. А. В. А. В. А. В. А. В. А. В. А. В. А. В. А. В. А. В. А. В. А. В. А. В. А. В. А. В. А. В. А. В. А. В. В. А. В. В. В. В. В. В. В. В. В. В. В. В. В. |
| ada and can be indensed here.<br>Construction (1970) 2010 (1970) 2010<br>Field<br>Name<br># of Workouts (1970) 2010<br># of Workouts (1970) 2010<br>Harcode<br>Price Rumber<br>Price Rumber<br>Price Rumber<br>Price Aumber<br>Dysa J Membershipt<br>Updager Bismonthom                                                                                                    | Savet Menni X O Moliger Solo Bulencia SU X +<br>mesueda herriconstipu ··· ♥ ♥ ♥ O O Seven                                                                                                    | es a dash, it is   | a promo        |                                                                                                    |
| ada and can be indensed here.<br>Construction of the indense here in the indense here in                                                                                                    | Claves from a normal case of a point declaration of the point of the cose of the point declaration of the point declaration of the cose of the cose of | es a dech, it is   | a promo        | ) X () X () X () X () X () X () X () X                                                                                                    |
| ada and can be indensed here<br>Color and can be indensed here<br>Color and can be indensed here<br>Field<br>Name<br># of Workouts<br># of Workouts<br># of | Claves future: 2 Claves for Claves for Clave | in a dath, it is   | L 20 4         |                                                                                                    |
| ada and can be indensed here.<br>Construction of the indense of here.<br>Field<br>Name<br># of Workouts &<br># of Workouts &<br># of Work                               |                                                                                                    | W. I.              | a promo        |                                                                                                    |
| ede end can be indemined here.<br>Bodie klostene UK 2013<br>Bodie Klostene UK 2013<br>Biel<br>Name<br># of Workouts &<br># of Workouts &                                |                                                                                                    | IV. I              | a promo        | , U A II<br>A II<br>A                                                                                                    |